## Tutorial Penggunaan JabRef

## By Yuhana

Jabref adalah salah satu tool "bibliography reference manajer" untuk menuliskan daftar referensi yang kita miliki. Untuk lebih jelasnya bisa mengunjungi link ini <u>http://jabref.sourceforge.net/</u>. File dari JabRef ini akan berekstensi .bib. Contoh cara menulis / menyimpan daftar referensi kita dengan JabRef dapat dilihat pada gambar 1.

| JabRef                                              |   |                    |         |                           |                                             |      |                        |  |  |
|-----------------------------------------------------|---|--------------------|---------|---------------------------|---------------------------------------------|------|------------------------|--|--|
| File Edit View BibTeX Tools Web search Options Help |   |                    |         |                           |                                             |      |                        |  |  |
|                                                     |   |                    |         |                           |                                             |      |                        |  |  |
|                                                     |   |                    |         |                           |                                             |      |                        |  |  |
| untitled CA.bib*                                    |   |                    |         |                           |                                             |      |                        |  |  |
| #                                                   |   |                    | Entr    | Author 🔺                  | Title                                       | v    | Journal                |  |  |
| 1                                                   | A | $\overline{\odot}$ | Inproc  | Abowd et al.              | Living laboratories: the future computing e | 2000 |                        |  |  |
| 2                                                   | A | ŏ                  | Article | Abowd et al.              | Cyberguide: a mobile context-aware tour     | 1997 | Wireless Networks      |  |  |
| 3                                                   |   |                    | Inproc  | Abowd et al.              | Towards a Better Understanding of Conte     | 1999 |                        |  |  |
| 4                                                   | A |                    | Inproc  | Bardram                   | The Java Context Awareness Framework        | 2005 |                        |  |  |
| 5                                                   |   |                    | Inproc  | Beigl et al.              | Typical Sensors needed in Ubiquitous an     | 2004 |                        |  |  |
| 6                                                   |   |                    | Article | Capra et al.              | {CARISMA}: Context-Aware Reflective {mld    | 2003 | IEEE Transactions on   |  |  |
| 7                                                   |   | 0                  | Techre  | Chen and Kotz             | A Survey of Context-Aware Mobile Comput     | 2000 |                        |  |  |
| 8                                                   | A | $\odot$            | Inbook  | Chen et al.               | Ontologies for Agents: Theory and Experie   | 2005 |                        |  |  |
| 9                                                   | X |                    | Article | Chen et al.               | An Ontology for Context-aware Pervasive     | 2003 | Journal of the Knowled |  |  |
| 10                                                  | X |                    | Inproc  | Chen et al.               | A Context Broker for Building Smart Meeti   | 2004 |                        |  |  |
| 11                                                  | X |                    | Inproc  | Chen et al.               | Intelligent Agents Meet Semantic Web in a   | 2004 |                        |  |  |
| 12                                                  |   |                    | Article | Dey                       | Understanding and Using Context             | 2001 | Personal Ubiquitous C  |  |  |
| 13                                                  |   | $\odot$            | Article | Dey et al.                | A conceptual framework and a toolkit for s  | 2001 | Human-Computer Inter   |  |  |
| 14                                                  | X |                    | Inproc  | de Farias et al.          | A MOF metamodel for the development of      | 2007 |                        |  |  |
| 15                                                  | X | 0                  | Article | Gandon and Sadeh          | A Semantic E-Wallet to Reconcile Privacy    | 2003 | Lecture Notes in Comp  |  |  |
| 16                                                  | X |                    | Article | Gandon and Sadeh          | Semantic Web Technologies to Reconcile      | 2004 | Journal of Web Semant  |  |  |
| 17                                                  | X |                    | Article | Intille                   | Designing a Home of the Future              | 2002 | {IEEE} Pervasive Comp  |  |  |
| 18                                                  | X | 0                  | Inproc  | Jiang and Steenkiste      | A Hybrid Location Model with a Computab     | 2002 |                        |  |  |
| 19                                                  | X |                    | Inproc  | Judd and Steenkiste       | Providing Contextual Information to Perva   | 2003 | percom                 |  |  |
| 20                                                  |   |                    | Inproc  | Kobeissy et al.           | Mapping {XML} to {OWL} for seamless inf     | 2007 |                        |  |  |
| 21                                                  | A |                    | Inproc  | Krieg-Br{\"u}ckner et al. | Specification of an Ontology for Route Gra  | 2004 |                        |  |  |
| 22                                                  | A |                    | Inproc  | Lee and Meier             | Primary-Context Model and Ontology: A C     | 2007 |                        |  |  |
| 23                                                  | X |                    | Inproc  | Long et al.               | Cyberguide: prototyping context-aware mo    | 1996 |                        |  |  |
| 24                                                  |   |                    | Inproc  | Look and Shrobe           | A plan-based mission control center for a   | 2004 |                        |  |  |
| 25                                                  |   |                    | Inproc  | Mynatt et al.             | Digital family portraits: supporting peace  | 2001 | Proceedings of the SIG |  |  |

Gambar 1 berisi Contoh file CA.bib yang berisi daftar referensi (paper)

Bagaimana cara menginstall dan menggunakan Jabref? Semoga catatan kecil saya ini bermanfaat.

## Instalasi Jabref

1. Download Jabref (

JabRef-2.3.1-Setup.exe 📲

) dari

http://jabref.sourceforge.net/download.php

2. Install JabRef 2.3.1 dengan melakukan doble klik pada file JabRef-2.3.1-Setup.exe yang telah didownload sebelumnya.

## Cara menggunakan Jabref

- 1. Buat database baru :
  - a. Buka Jabref 3.2.1 dengan memilih start menu -> All programs -> JabRef 3.2.1 → JabRef 2.3.1.
  - b. Setelah terbuka pilih menu File -> New Database
  - c. Untuk memasukkan daftar paper baru, klik menu BibTex -> New Entry seperti gambar 2.

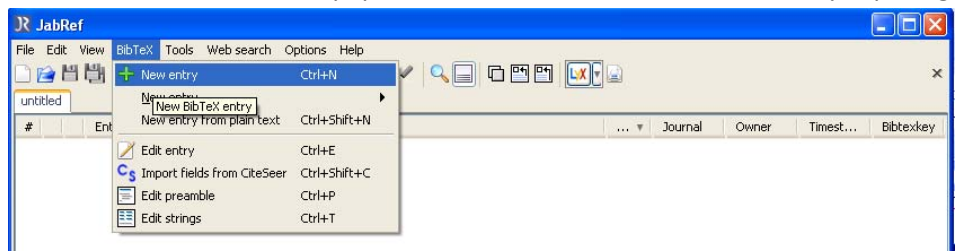

Gambar 2. Memasukkan Isian baru

- d. Misalnya kita ingin memasukkan paper yang pernah kita baca dari sebuah proceeding dengan judul, pengarang dan nama buku seperti dibawah ini. Maka klik tombol Inproceeding
  - i. judul : "Living laboratories: the future computing environments group at the Georgia Institute of Technology"
  - ii. pengarang: "Abowd, Gregory D. and Atkeson, Christopher G. and Bobick, AaronF. and Essa, Irfan A. and MacIntyre, Blair and Mynatt, Elizabeth D. and Starner,Thad E."
  - iii. Nama buku proceeding : Proceedings of Conference on Human Factors in Computing Systems ({CHI} '00): extended abstracts on Human factors in computing systems
- e. Tuliskan judul, pengarang, dll pada isian yang ada dibawah seperti contoh pada gambar
  3 berikut

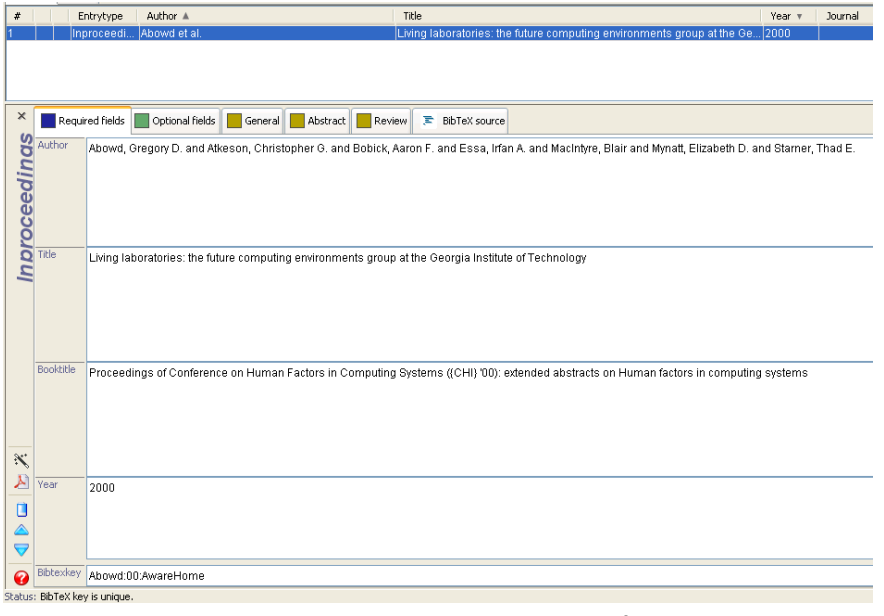

Gambar 3. Contoh pengisian Jabref

f. Untuk menuliskan komentar atau catatan kita tentang paper tersebut bisa dituliskan di bagian Review. BibTex source dapat diisi seperti gambar 4. BibTex source inilah yang dituliskan di latex di bagian referensi.

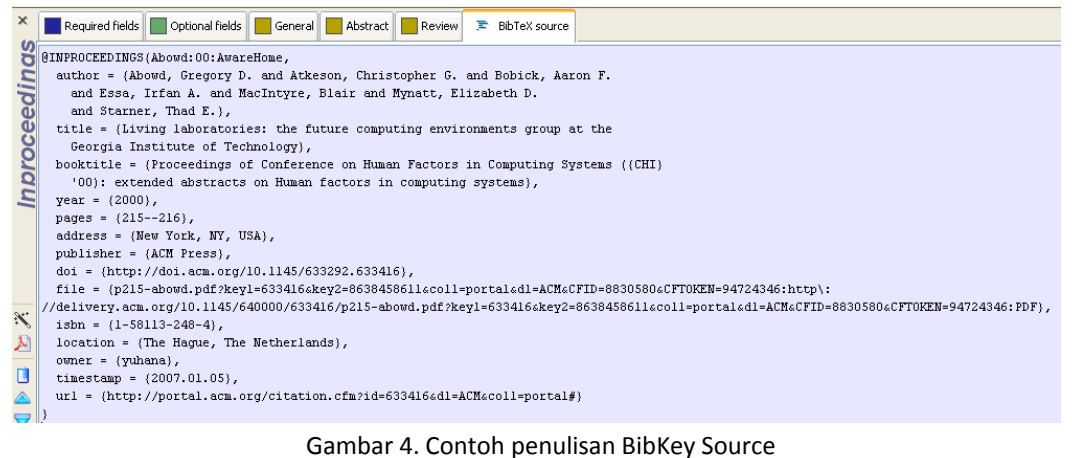

- g. Setiap kali selesai baca paper atau buku tinggal menambahkan di database ini. Jangan lupa untuk menyimpannya.
- 2. Gambar 5 menunjukkan macam tipe referensi yang kita baca. Lihat tabel 1 untuk perbedaannya.

| Select entry type |            |               |  |  |  |
|-------------------|------------|---------------|--|--|--|
| Entry types       |            |               |  |  |  |
| Article           | Book       | Booklet       |  |  |  |
| Conference        | Inbook     | Incollection  |  |  |  |
| Inproceedings     | Manual     | Mastersthesis |  |  |  |
| Misc              | Other      | Phdthesis     |  |  |  |
| Proceedings       | Techreport | Unpublished   |  |  |  |
| Cancel            |            |               |  |  |  |

Gambar 5. Macam-macam tipe referensi

| No. | Tipe          | Keterangan                                       | Contoh                  |
|-----|---------------|--------------------------------------------------|-------------------------|
| 1.  | Article       | Artikel dari jurnal atau majalah                 | Majalah Al              |
| 2.  | Book          | Buku dengan penerbit yang jelas                  | Buku Al                 |
| 3.  | Inbook        | Bagian dari buku, misalnya bab atau range        | Buku AI bab 3           |
|     |               | halaman sekian sampai sekian                     |                         |
| 4.  | Incollection  | Bagian dari buku yang memiliki judul sendiri     |                         |
| 5.  | Proceedings   | Proceeding dari suatu conference                 | ICTS 2007               |
| 6.  | Inproceedings | Artikel dalam proceeding suatu conference        |                         |
| 7.  | Masterthesis  | Sebuah master thesis                             |                         |
| 8.  | Phdthesis     | Sebuah disertasi dari phd                        |                         |
| 9.  | Techreport    | Report yang dipublikasikan oleh sekolah atau     | Conditional Random      |
|     |               | institusi lain, biasanya dinomeri dengan urut    | Fields: An Introduction |
|     |               |                                                  | (University of          |
|     |               |                                                  | Pennsylvania            |
|     |               |                                                  | Technical Report MS-    |
|     |               |                                                  | CIS-04-21)              |
| 10. | Misc          | Gunakan tipe ini jika tak ada satupun yang cocok |                         |
| 11. | Conference    | Artikel dalam proceeding dari suatu conference,  |                         |
|     |               | tipe ini juga identik dengan "inproceeding" dan  |                         |
|     |               | dimasukkan untuk mendukung kompatibilitas        |                         |
|     |               | dengan format teks yang lain                     |                         |

|          |            |           | · ·       |
|----------|------------|-----------|-----------|
| Tahel 1  | Keterangan | tine-tine | reterensi |
| TUDCI I. | Reterangun | upe upe   | rererensi |